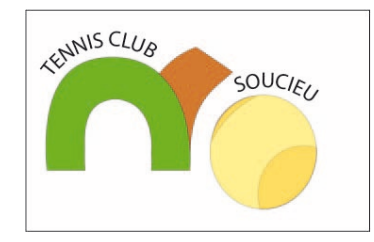

### Mode opératoire pour réserver un terrain de tennis

TC Soucieu en Jarrest

#### Créez votre compte sur le site tenup.fft.fr => Cliquez sur s'inscrire

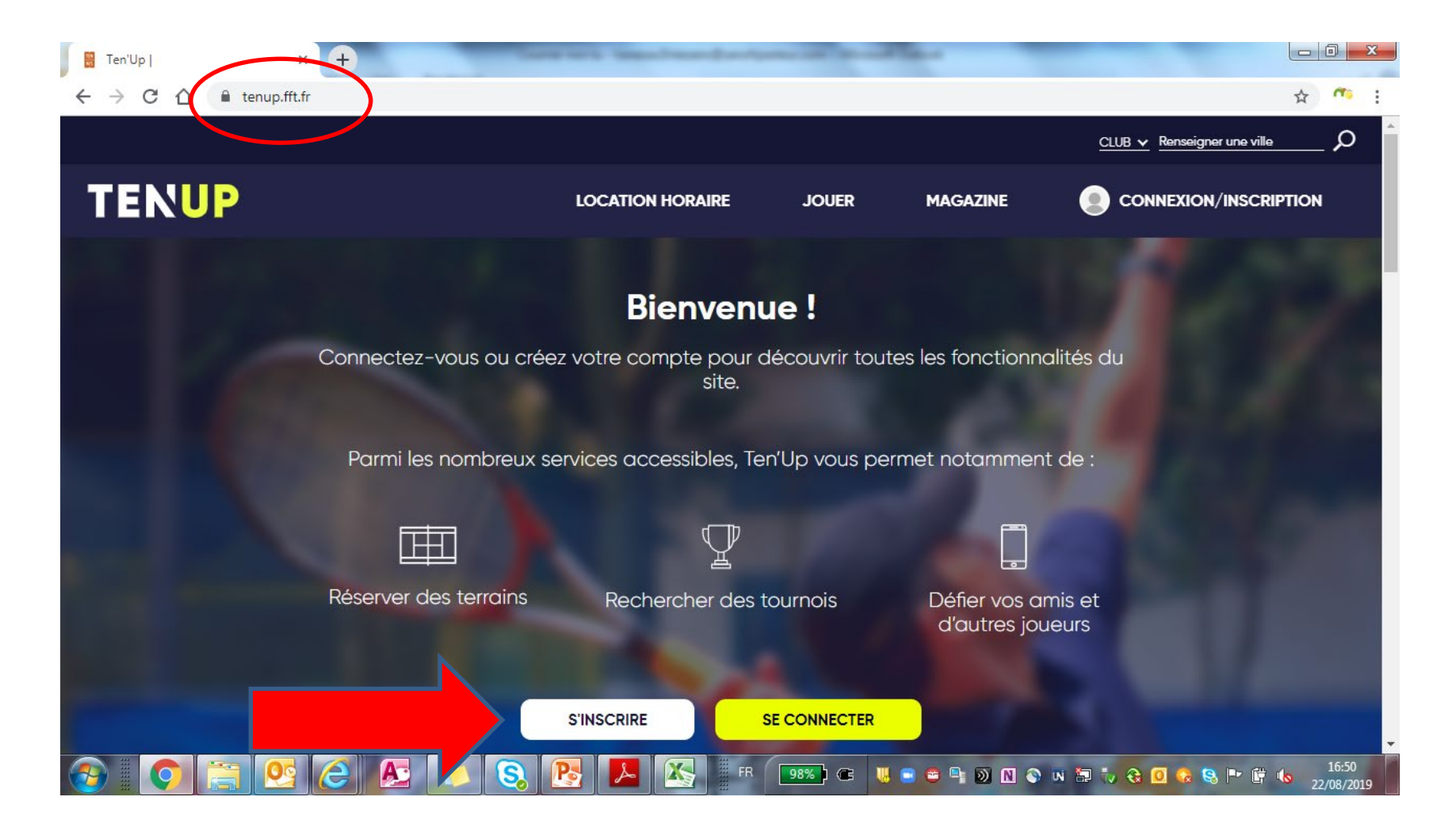

# Pour créer votre compte, complétez le formulaire en tant que licencié

| Créer votre compte Ten'Up   Ten' × +         | test thread in succession in the local distance in the local distance in the local dista | 1.0       |               |                                                                                                    |
|----------------------------------------------|----------------------------------------------------------------------------------------------------|-----------|---------------|----------------------------------------------------------------------------------------------------|
| ← → C ☆ 🏻 tenup.fft.fr/user/register         |                                                                                                    |           |               | ☆ 🤭 :                                                                                                    |
|                                              |                                                                                                    |           |               | <u>CLUB v</u> <u>Renseigner une ville</u> $\mathcal{O}$                                                                                                    |
| TENUP                                        | LOCATION HORAIRE                                                                                                    | JOUER     | MAGAZINE      |                                                                                                    |
|                                              | 2 -                                                                                                    |           | 3             |                                                                                                    |
| Merci de répondre à ces questions afir       | n de faciliter la création de vot                                                                                                    | re compte |               |                                                                                                    |
| Êtes-vous ou avez-vous été licencié ?        |                                                                                                    |           |               |                                                                                                    |
| 💿 Oui 🔵 Non                                  |                                                                                                    |           |               |                                                                                                    |
| Aviez-vous un compte sur l'espace licencié ? |                                                                                                    |           |               | _                                                                                                    |
| 🔿 Oui 💿 Non                                  |                                                                                                    |           |               |                                                                                                    |
|                                              |                                                                                                    |           |               |                                                                                                    |
| Formulaire de création de com                | pte licencié                                                                                                    |           |               |                                                                                                    |
| Vous<br>Civilité *                           |                                                                                                    |           |               |                                                                                                    |
| 📀 🜔 🚞 💽 🖉                                    | S. 💽 📕 🔣 🖩 FR                                                                                                    | 98%) @    | I 😑 😂 🖣 🕥 N 📀 | <ul> <li>N In to the second second seco</li></ul> |

### Vous aurez besoin de renseigner votre N° licence. Si vous ne l'avez pas, envoyez un mail à <u>tc.soucieu@gmail.com</u> pour que nous vous le fassions parvenir

| → C ① ê tenup.fft.fr/user/register                                                                         |                                      |            |          | ☆                           |
|----------------------------------------------------------------------------------------------------|--------------------------------------|------------|----------|-----------------------------|
|                                                                                                    |                                      |            |          | CLUB 🗸 Renseigner une ville |
| ENUP                                                                                                    | LOCATION HORAIRE                     | JOUER      | MAGAZINE |                             |
| Pour modifier le mot de passe actuel, saisissez le nouveau mot de p<br>Concordance des mots de passe : oui | passe dans les deux champs de texte. |            |          |                             |
| Question personnelle *                                                                                     |                                      |            |          |                             |
| Sélectionnez votre question                                                                                |                                      |            |          | ~                           |
| Réponse personnelle *                                                                                      |                                      |            |          |                             |
| N° de licence                                                                                              |                                      |            |          |                             |
| Votre<br>licence                                                                                           |                                      |            |          | (1)                         |
| * Champs obligatoires                                                                                      |                                      |            |          |                             |
|                                                                                                    | ANNULER                              | ÉER COMPTE |          |                             |
|                                                                                                    |                                      | 98%        | ·        |                             |

#### Une fois le compte créé, vous pourrez vous connecter et accéder à la réservation en ligne des terrains

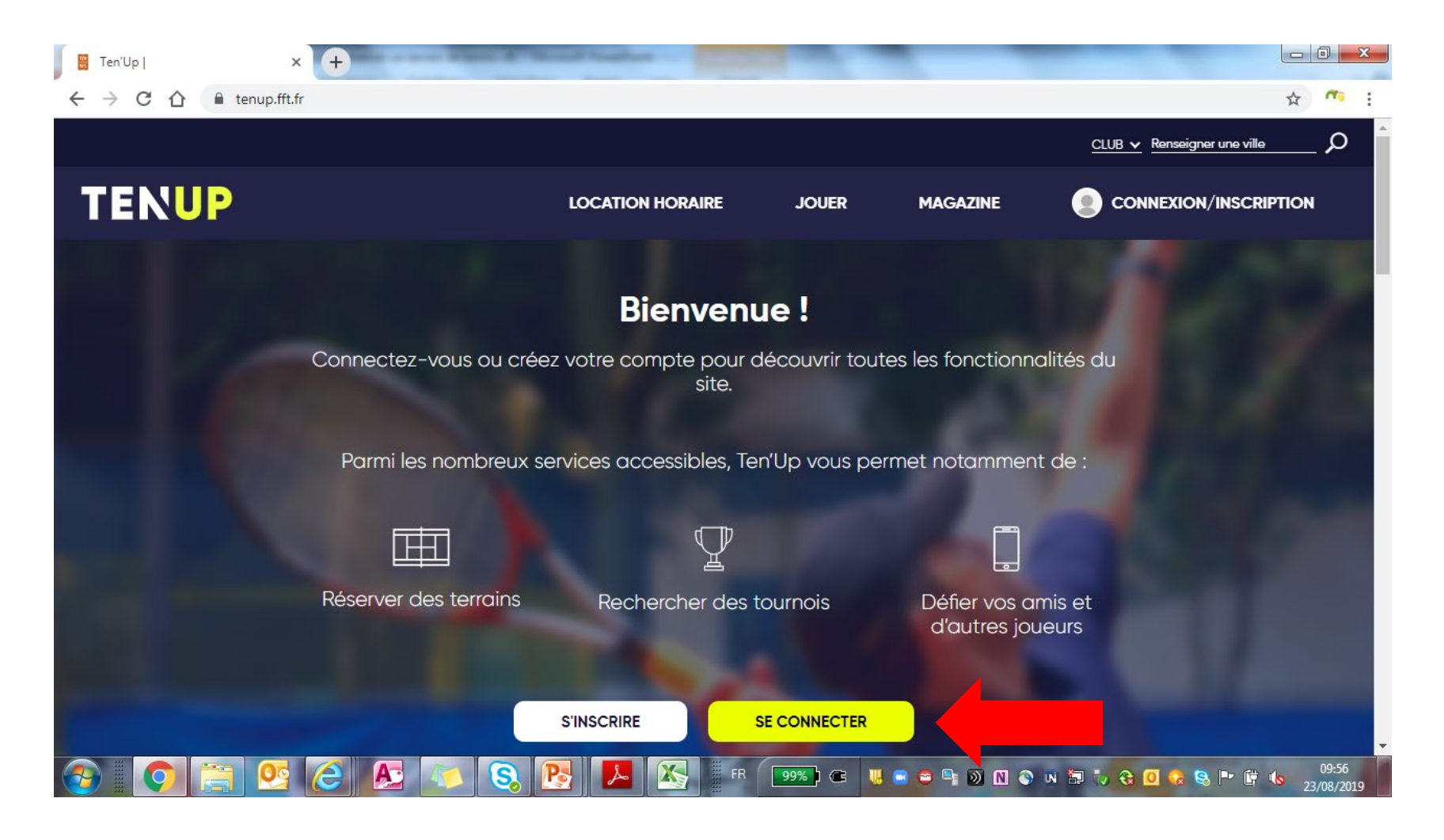

#### Entrez votre identifiant et mot de passe puis cliquez sur Se Connecter

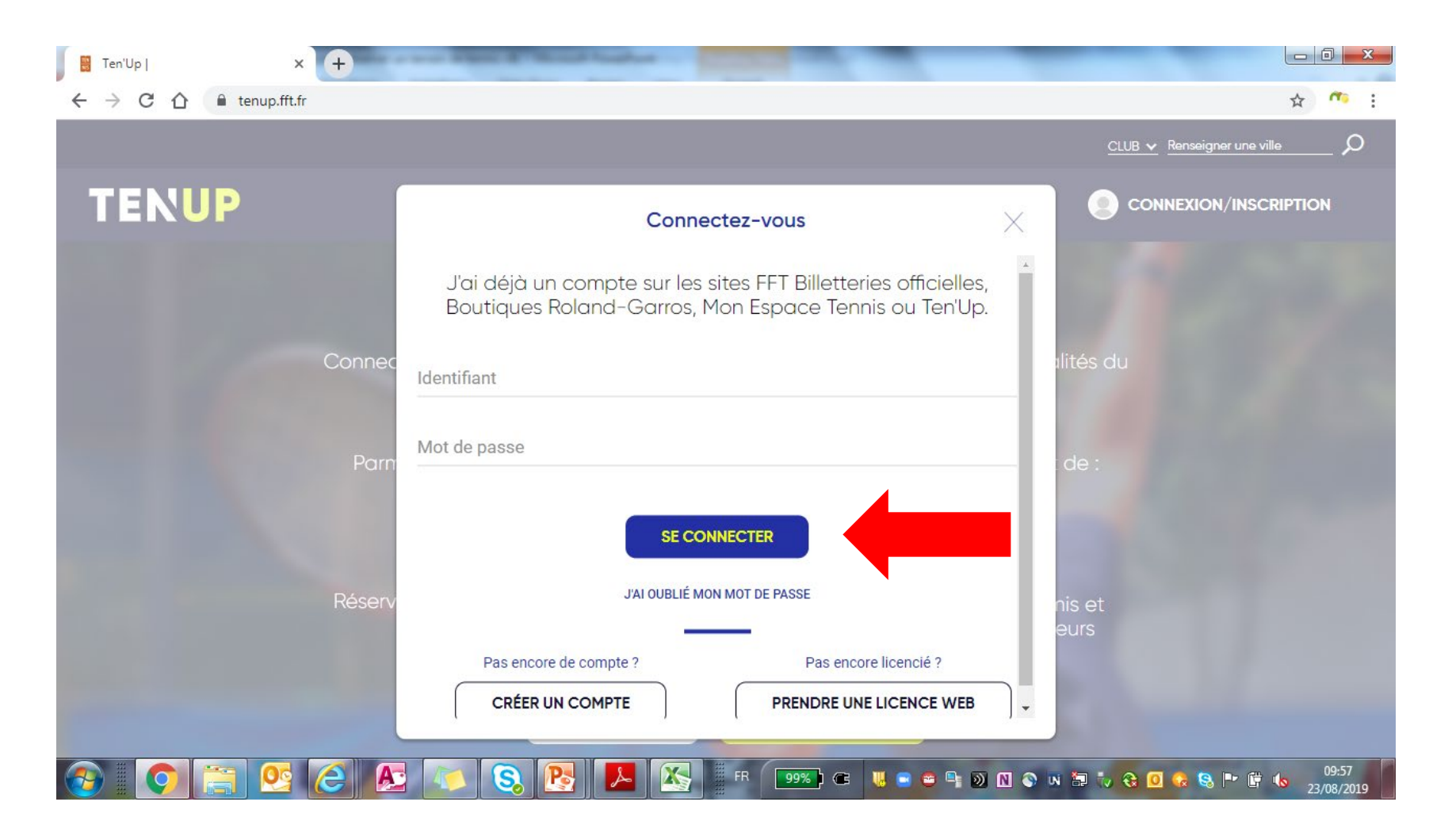

#### Vous accédez alors à votre compte licencié

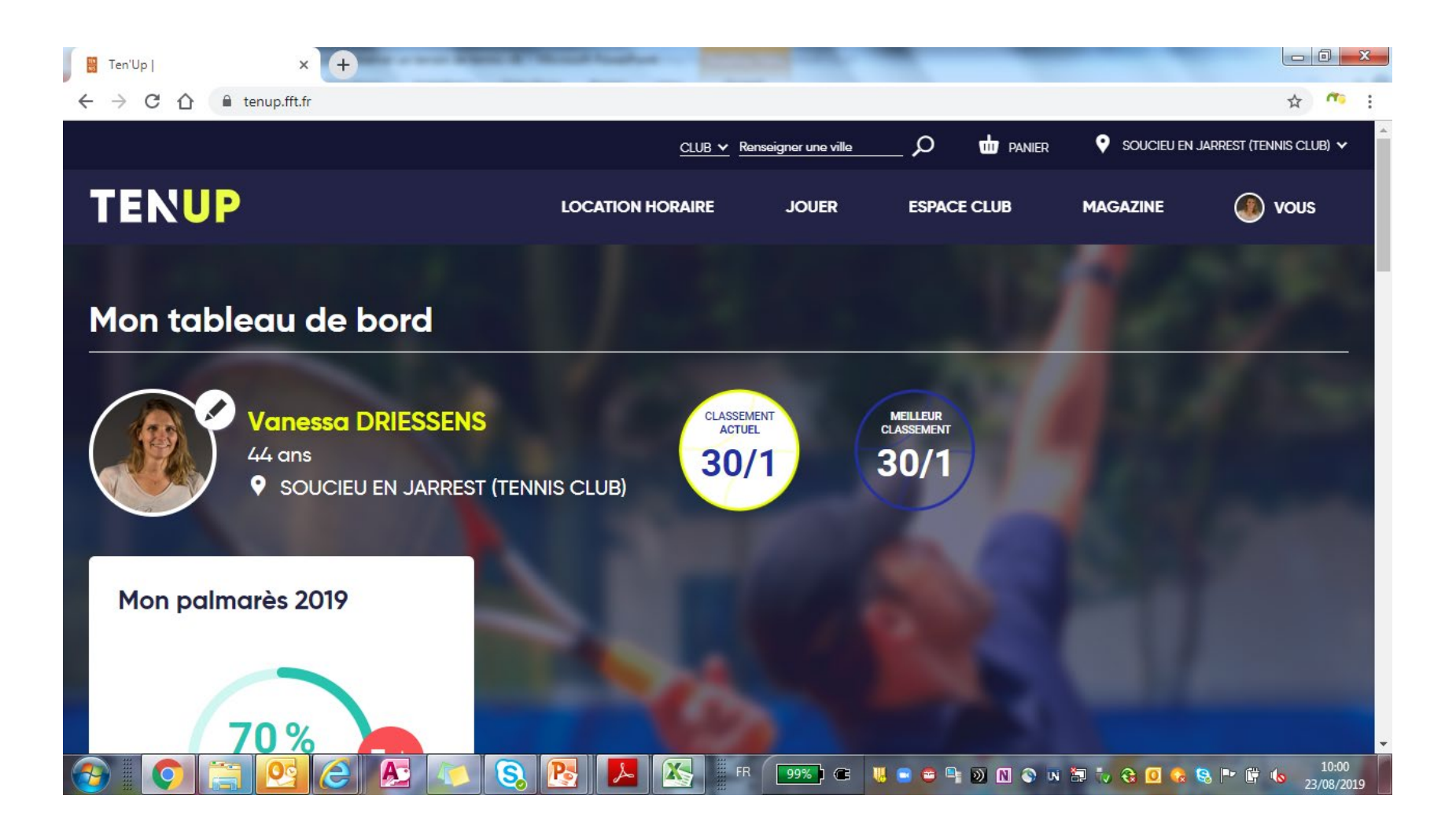

#### Vous pouvez accéder à la réservation en ligne des terrains en cliquant sur ESPACE CLUB, puis Tableau de réservation

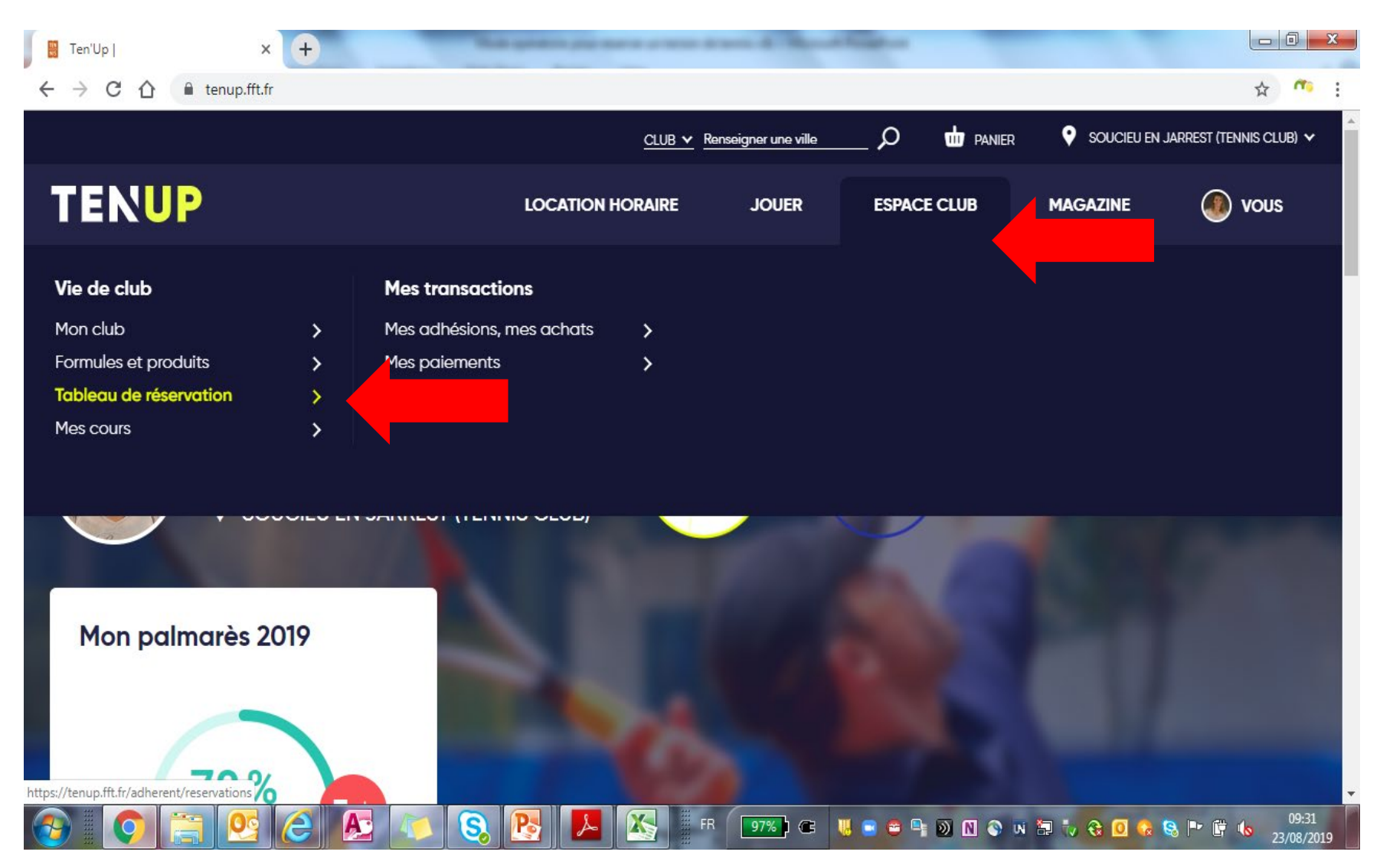

Choisissez alors le jour qui vous convient, puis réservez le créneau souhaité en cliquant sur la case correspondante

|              |             |                              | CLUB 🗸 Renseigner une ville | $ each D banier Panier Pa$ | Soucieu en jarrest (tennis club |
|--------------|-------------|------------------------------|-----------------------------|----------------------------------------------------------------------------------------------------|---------------------------------|
| ENU          | P           | LOCATION                     | HORAIRE JOUER               | ESPACE CLUB MAGA                                                                                                    | IZINE 🕘 VOUS                    |
|              | <u>Aujc</u> | u <u>rd'hui</u> 📇 < Vendredi | 23/08/19 >                  | <mark>∽ Type ∽</mark>                                                                                                    |                                 |
| _            |             |                              |                             |                                                                                                    | MES RÉSERVATIONS                |
|              | Court nº1   | Court nº2                    | Court nº3                   |                                                                                                    |                                 |
| 9:00         | ~           | ~                            | ~                           |                                                                                                    |                                 |
| <u>).</u> UU | 09:00       | 09:00                        | 09:00                       |                                                                                                    |                                 |
|              | 10:00       | 10:00                        | 10:00                       |                                                                                                    |                                 |
| :00          | 11.00       |                              | 11.00                       |                                                                                                    |                                 |
| 2:00         | 11:00       | RESERVER 🕈                   | T 1:00                      |                                                                                                    |                                 |
|              | 12:00       | 12:00                        | 12:00                       |                                                                                                    |                                 |
| 0.00         |             |                              |                             |                                                                                                    |                                 |
| 3:00         | 13:00       | 13:00                        | 13:00                       |                                                                                                    |                                 |

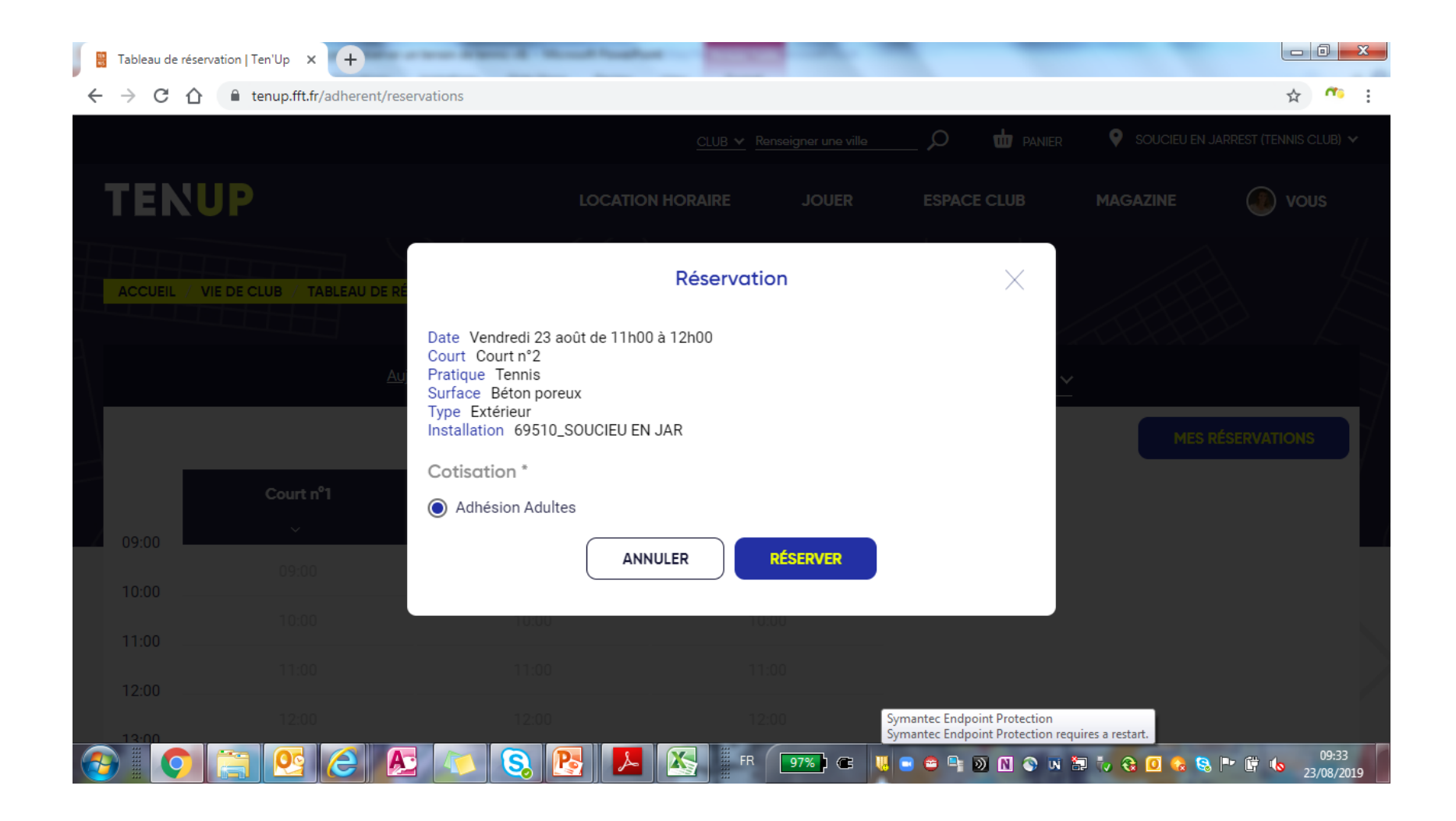

# Votre réservation apparait alors sur le calendrier et est visible par l'ensemble des adhérents du club

|      |       |              | <u>CLUB</u> ✓ Renseigner une ville |             | SOUCIEU EN | JARREST (TENNIS CLUB) |
|------|-------|--------------|------------------------------------|-------------|------------|-----------------------|
| ENU  | IP    | LOCATIO      | ON HORAIRE JOUER                   | ESPACE CLUB | MAGAZINE   | vous                  |
| 0:00 | 09:00 | 09:00        | 09:00                              |             |            |                       |
| 1:00 | 10:00 | 10:00        | 10:00                              |             |            |                       |
| 2:00 | 11:00 | V. DRIESSENS | 11:00                              |             |            |                       |
| 3:00 | 12:00 | 12:00        | 12:00                              |             |            |                       |
| 4:00 | 13:00 | 13:00        | 13:00                              |             |            |                       |
| 5:00 | 14:00 | 14:00        | 14:00                              |             |            |                       |
| 6:00 | 15:00 | 15:00        | 15:00                              |             |            |                       |
| 7:00 | 16:00 | 16:00        | 16:00                              |             |            |                       |
| 8.00 | 17:00 | 17:00        | 17:00                              |             |            |                       |
| 0.00 | 18:00 | 18:00        | RÉSERVER 🗭                         |             |            |                       |